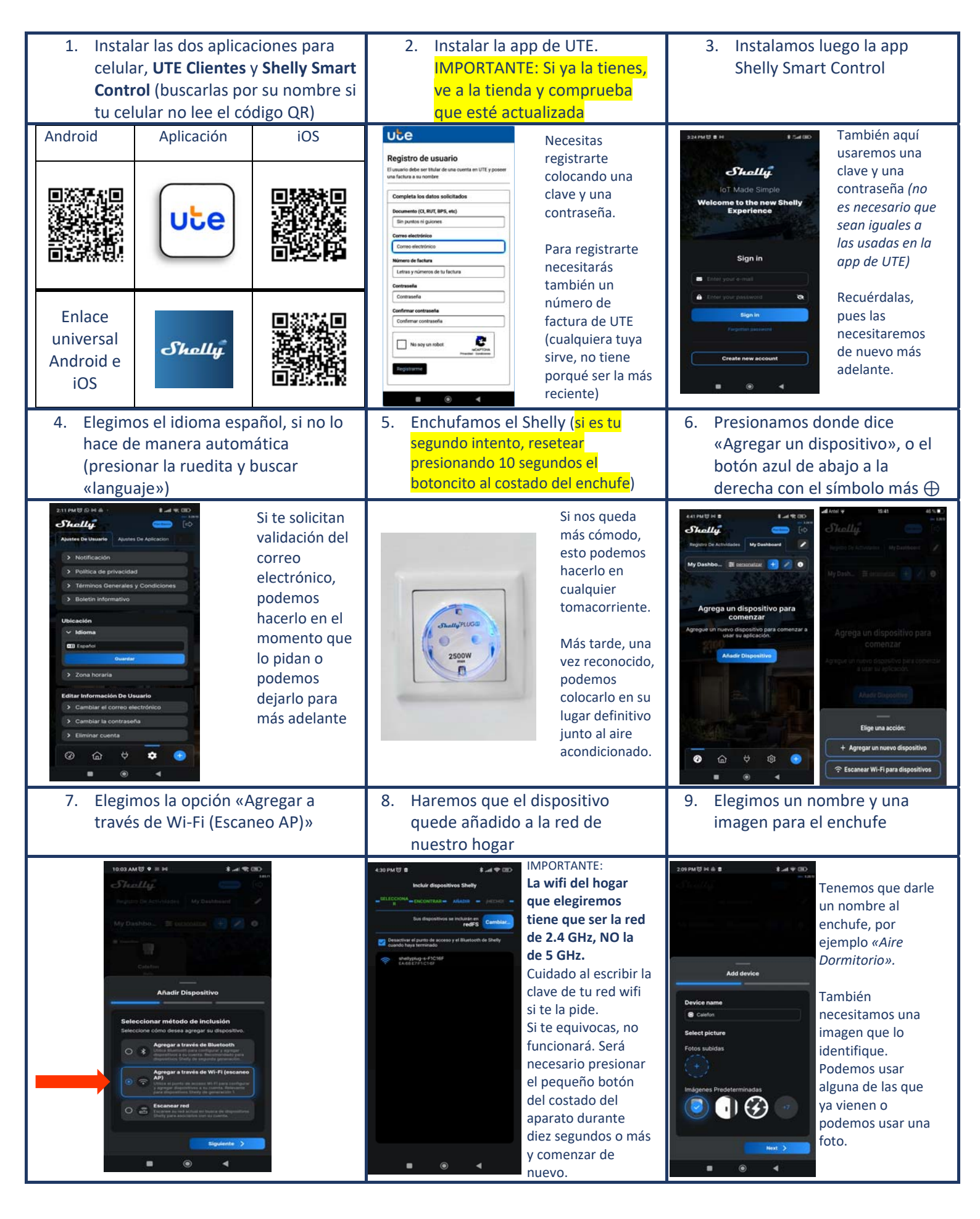

Ayuda e información adicional disponibles en https://portal.ute.com.uy/modelo-shelly-s

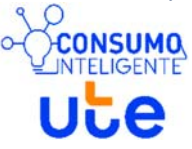

Por consultas: ConsumoInteligente@ute.com.uy

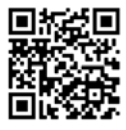

| 10. Agregamos el enchufe a una habitación                                                                                                    | <ol> <li>Probamos si tenemos acceso al<br/>enchufe desde la aplicación<br/>Shelly</li> </ol>                                                                                                    | <ol> <li>Hacemos que el dispositivo<br/>arranque encendido y que<br/>quede actualizado</li> </ol>                                                                                                    |
|----------------------------------------------------------------------------------------------------|----------------------------------------------------------------------------------------------------|----------------------------------------------------------------------------------------------------|
| El enchufe debe ser<br>agregado a una<br>estancia o habitación.<br>Crearemos una si aún<br>no lo hemos hecho,<br>presionando el botón<br>+<br>Le pondremos un<br>nombre (por<br>ejemplo,<br>«Dormitorio») y<br>elegiremos una<br>imagen ilustrativa<br>(también puede<br>usarse una foto)                                                                                                    | <ul> <li>Siterity</li> <li>Es necessario esperar un poco a que termine el proceso.</li> <li>Si aparece un mensaje avisando de la necesidad de actualizar, le diremos que sí y esperaremos a que termine.</li> <li>Para esta prueba, es conveniente desenchufar el aire:</li> <li>Presionando el botón indicado, el enchufe se enciende y se apaga.</li> </ul>                                                                                                    | CaleforCaleforCalef |
| 13. IMPORTANTE: Activar el Plan<br>Más Aire                                                                                                    | <ol> <li>Agregar dispositivo, aceptar</li> <li>Términos y Condiciones</li> </ol>                                                                                                    | 15. Otorgar el permiso a UTE<br>desde Shelly Cloud                                                                                                    |
| <ul> <li>Intervention of the second constraints of the second constraints of the second cons</li></ul> | <image/> <image/> <section-header><section-header><section-header><section-header><section-header><section-header><section-header><section-header><section-header><section-header><section-header><section-header><section-header><section-header></section-header></section-header></section-header></section-header></section-header></section-header></section-header></section-header></section-header></section-header></section-header></section-header></section-header></section-header>                                                                                                    | Luego,<br>automáticamente<br>se abrirá el sitio<br>web de Shelly<br>Cloud.<br>Ingresaremos con el<br>mismo usuario y<br>contraseña que<br>usamos en la app de<br>Shelly.<br>Marcaremos SI<br>solamente al<br>permiso Compartir<br>medición de<br>energía. No olvidar<br>tocar donde dice<br>CONFIRMAR                                                                                                    |
| 16. ¿Dónde puedo ver el uso del<br>Plan?                                                                                                    | 17. ¿Qué información podemos ver?                                                                                                    | 18. Porción del consumo respecto<br>al total del hogar                                                                                                    |
| 120 AUE (I A CONTRACT       Image Contract         Image Contract       Image Contract         Image Contract       Ima                                                                                                    | 220       Plan Más Aire         Plan Más Aire       Arriba, vemos el consumo y el costo comprendido         Ornsumo       Consumo vel costo das y las horas dento del presenta el comprendido         Parte regione medido, los das y las horas dento del presenta el comprendido       Arriba, vemos el consumo y el costo comprendido         Parte regione medido, los das y las horas dento del presenta el comprendido       Arriba, vemos el consumo y el costo comprendido         Parte regione medido, los das y las horas dento del presenta el engado       Periodo al anorro correspondiente         Strong medido, los des los equipos medidos       Strato         Periodo 01/01/2024 - hoy       Strato         Valores para todos los equipos medidos       Consumo y el costo to totales de todos los aires con enchufes, dentro y fuera de los días bonificados. | AIRE PRINCIPAL - LIVING<br>AIRE PRINCIPAL - LIVING<br>AIRE principal de la app<br>de UTE, tocamos<br>donde dice «Más» y<br>luego<br>«Dispositivos».<br>Allí, veremos todos<br>los enchufes<br>asociados al Plan.<br>Tocando cualquiera<br>de ellos,<br>accederemos a una<br>pantalla que nos<br>muestra cuánto es<br>el consumo del<br>equipo medido<br>respecto al total del<br>consumo del hogar.                                                                                                    |

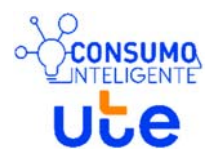

Ayuda e información adicional disponibles en **https://portal.ute.com.uy/modelo-shelly-s** Por consultas: ConsumoInteligente@ute.com.uy

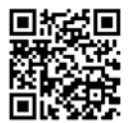